| Test Mode     | Average mode: applicable to accurate analysis of optical fiber<br>lines<br>Real Time mode: applicable to fast analysis of optical fiber<br>lines |
|---------------|----------------------------------------------------------------------------------------------------|
| Test Time     | In average test mode, the longer the detection time is, the more accurate the test result is.                                                    |
| IOR           | The refractive index parameter of the optical cable.<br>IOR selection:1.000~1.999(factory default value is 1.468)                                |
| End Threshold | It is used to judge the threshold value of fiber test terminal<br>Threshold selection: 3dB, 4dB, 5dB, 6dB                                        |
| Resolution    | High resolution will have more sampling points and higher<br>accuracy, but it will also increase the amount of data collected                    |

## 10G PON Power Meter

Connect the fiber from OLT side to the OLT port and connect the fiber from ONU side to the ONU port. The downlink and uplink optical power will display automatically.

FHO1500PLUS has the function of 10G PON power meter, provides accurate 1490nm/1577nm power selective measurement separately and upstream 1270/1310nm power level.

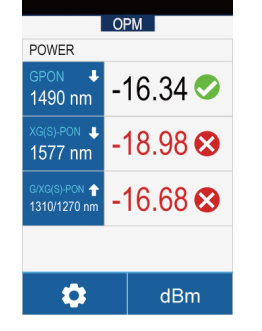

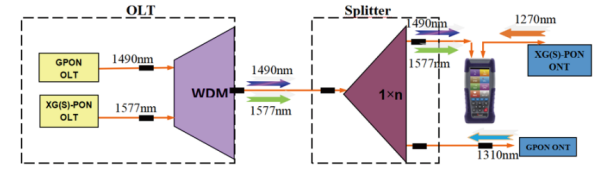

By scanning the following QR code to download the Android mobile application of FHO1500, the test file of OTDR can be quickly transmitted to the mobile phone through the FHO1500 software, and the OTDR can also be controlled by the mobile phone for testing. The analysis of the OTDR curve on the mobile phone will make it more convenient to enlarge and narrow the curve.

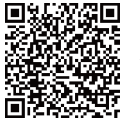

FHO1500 Android software QR code

| sor Browse |
|------------|
| Upgrade    |
| Ping       |

OTDR

FHO-1500 Conne

You can download our manuals and software in the following link

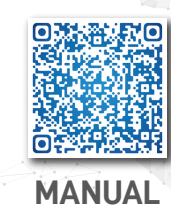

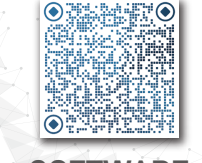

SOFTWARE

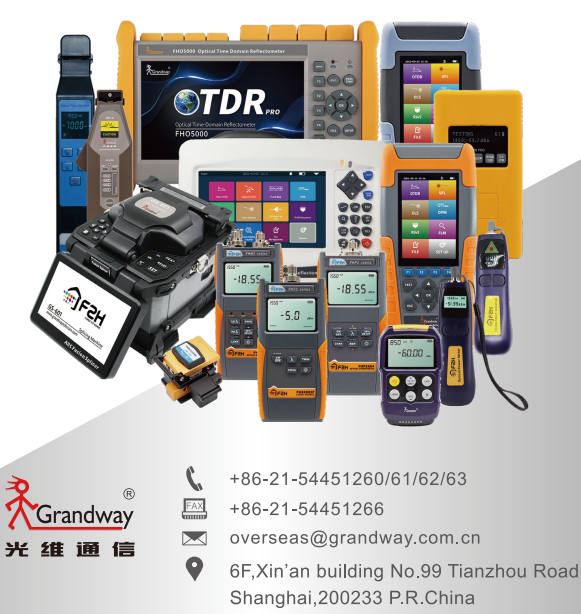

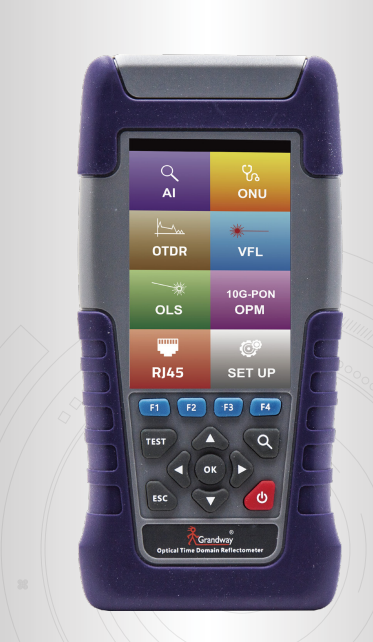

# FHO1500PLUS

**Optical Explorer** 

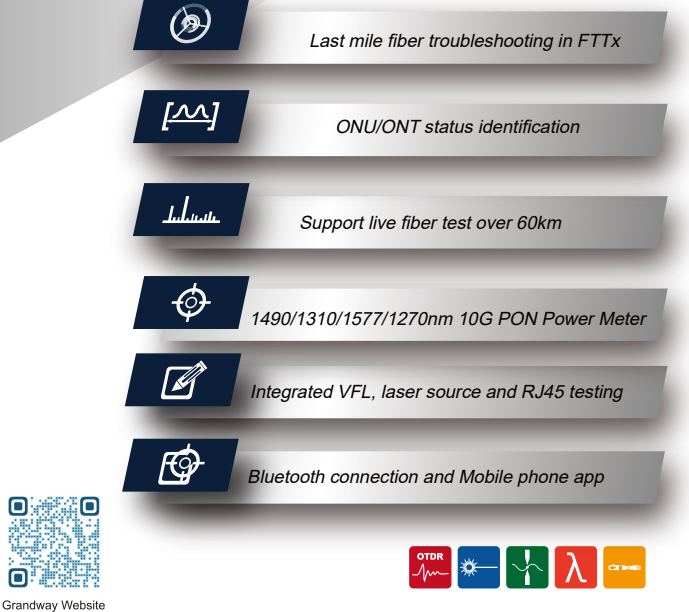

## FHO1500PLUS Interface Description

### Appearance description

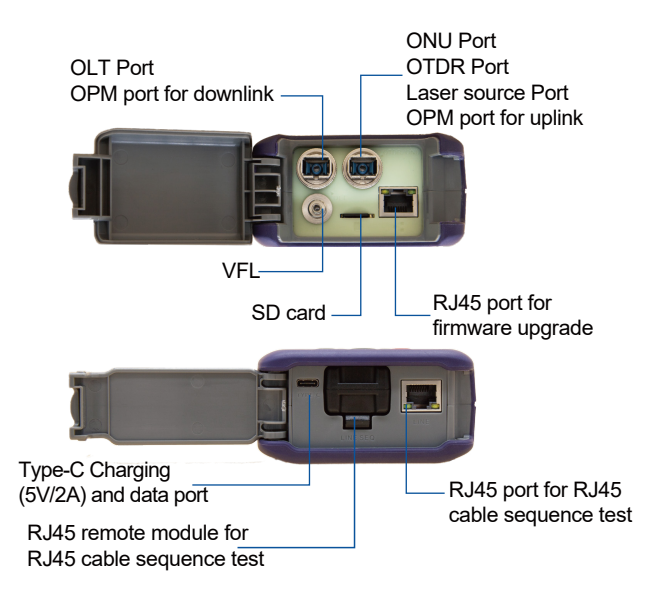

Note: Due to continuous improvement of the product, please refer to the actual product as the standard. Be sure to use a 5V/2A adapter for charging

## Al module

Connect FHO1500 PLUS in series after the splitter and ONU. Through AI function(Innovation based Fiber link map), From the first connector loss to the end connection status of the drop cable, all kinds of faults are clearly visible. The last mile fiber quality and power level can be checked with just one button. Click "AI" module in the main menu, Press "F1" button to enter the testing setup,there are three test mode.

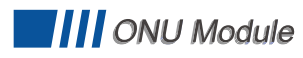

FHO1500PLUS can analyze the ONU status, sometimes the drop cable is connected on the splitter output port, but there is no ONU connected in the home actually.

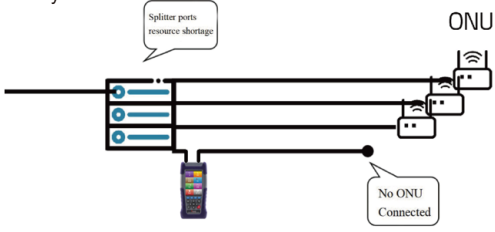

Click "ONU" module in the main menu, Connect FHO1500PLUS in series after the splitter to detect the ONU status. press "Test" to start the testing. There are several types of test results. (Online/Offline/No ONU).

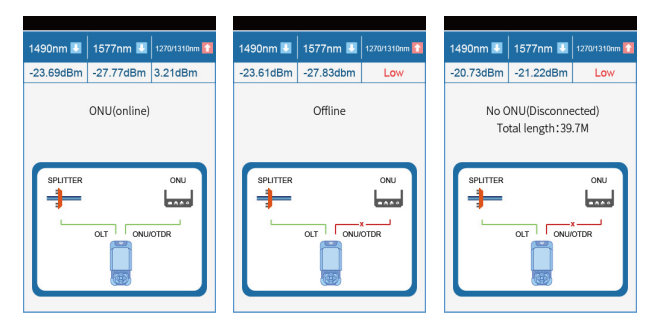

Note: If the ONU is online, the results will be fast. If it is not online, the instrument will enable the OTDR function for detection, and the testing time will take 30-60 seconds (depending on the link situation)

## OTDR

Use this function to check the OTDR curve of the fiber link.

Test: Insert the fiber into the OTDR interface, turn on the OTDR function. Before the OTDR test, press "F1" key to set the basic parameters according to the test fiber. After settiling, press "TEST" key to start the test.

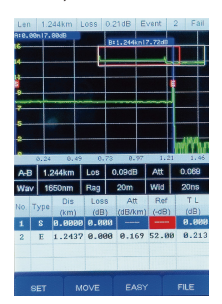

| est Operation | Auto mode: Automatically set the most appropriate parameters<br>for the current measurement.                                                                                                    |
|---------------|----------------------------------------------------------------------------------------------------|
| Wavelength    | The wavelength of light wave OTDR can emit.                                                                                                    |
| Test Distance | The range of OTDR test distance that display on the screen. It<br>is generally set about 1.5-2 times of the actual test fiber<br>length.<br>Selection of test distance: 500m, 1km, 2km, 5km, 10km,                                                                                                    |
| Pulse Width   | The wider the pulse width is, the stronger the transmitting signal power is, and the farther the effective detection distance of OTDR is. However, a too wide pulse width will cause the saturation of the initial reflection signal and large deadzone area.<br>Pulse width selection: 3ns, 5ns, 10ns, 30ns, 50ns, 100ns, 275ns, 500ns, 1µs, 2µs, 5µs, 10µs, 20µs. |

#### **Button description**

| Name              | Function                                                 |
|-------------------|----------------------------------------------------------|
| F1-F4             | Enter the corresponding function in different menu       |
| TEST              | Press Test button to start testing in Al/ONU/OTDR module |
| Enlarge button    | Used to enlarge the OTDR curve                           |
| Navigation button | Used to control up, down, left and right                 |
| OK button         | Used to confirm selection and 1:1 restore OTDR curve     |
| ESC               | Exit current menu                                        |
| ڻ                 | Long press for over 2s to turn on/off                    |

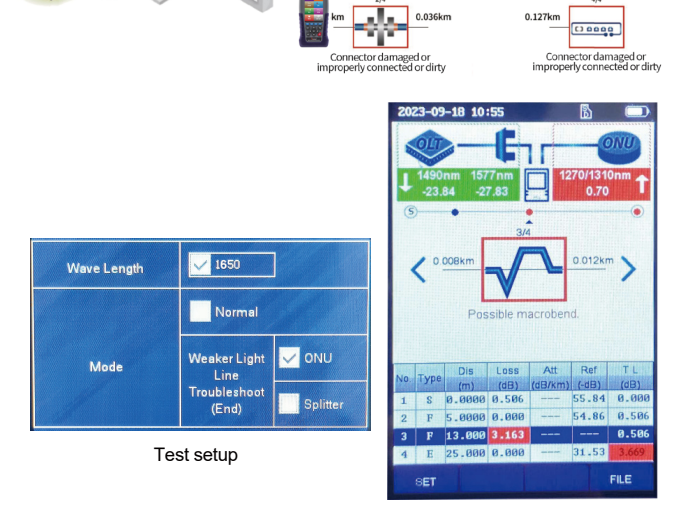

Test result

| Test Setup | Description                                                                                                    |
|------------|----------------------------------------------------------------------------------------------------|
| Wavelength | Fixed 1650nm (with filter, Online light intensity not exceeding<br>0dBm)                                                         |
| Normal     | Normal fiber link map test without end connection status detection                                                               |
| ONU        | Test from splitter towards ONU to check the fiber link quality<br>Also check if the fiber is connected well with ONU correctly   |
| Splitter   | Test from ONU towards splitter to check the fiber link quality Also check if the fiber is connected well with splitter correctly |

Note: If testing last mile fiber quality from the ONU towards splitter, just connect fiber to the FHO1500PLUS ONU port.

Al module is suitable to test the last mile fiber in FTTx, make sure your test location, then setup the fiber end as ONU or Splitter. This test mode will check the fiber quality between last splitter and ONU, as well as the connection status with Splitter or ONU.